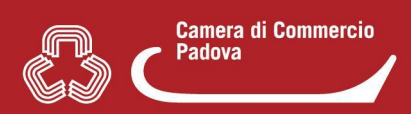

## 5. COME/DOVE TROVO IL TARIFFARIO?

Nel portale Impresainungiorno il tariffario **può (se messo a disposizione dal Suap del Comune)** essere presente nella home page del Suap **(1)** <u>o</u> nella compilazione della pratica nella sezione dei pagamenti **(2)**.

(1) Accedere al portale <u>www.impresainungiorno.gov.it</u> (<u>non è necessario autenticarsi</u>) e selezionare il Suap di interesse e avviare la ricerca attraverso la "lente".

| Ministero dello Sviluppo Economico Unio      |
|----------------------------------------------|
| <b>112 impresa</b> inun <b>giorno</b> .gov.i |
| Gestisci online                              |
| le pratiche per la tua                       |
| Accedi al SUAP del Comune di                 |
| Corsano, LE, Italia                          |
| Corsico, MI, Italia<br>Corsione, AT, Italia  |

A questo punto nella home page del Suap scelto è sufficiente scorrere la pagina verso il basso per accedere all'eventuale tariffario.

| I servizi telematici del suap di VENEZIA |                           |                                    |                   |                                             |  |  |
|------------------------------------------|---------------------------|------------------------------------|-------------------|---------------------------------------------|--|--|
| Vai alle                                 | Compila online            | Accedi alle pratiche               | Paga online le    | U comunica<br>Trasmetti la SCIA contestuale |  |  |
| informazioni sulle attività              | una nuova pratica COMPILA | che hai inviato VAI ALLA SCRIVANIA | spese istruttorie | al Registro Imprese<br>PER SAPERNE DI PIÙ   |  |  |

Nella casistica (1), il tariffario oltre ad essere visibile esternamente sarà consultabile anche durante la compilazione della pratica nella sezione dedicata ai pagamenti.

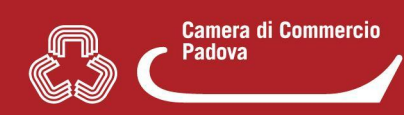

(2) Dopo aver creato la pratica (ovvero scelto il settore e il relativo procedimento, gli eventuali interventi e scelte eventuali), nella sezione di "compilazione" della pratica, è sufficiente selezionare nel menù di sinistra la voce "Pagamento oneri" per accedere all'eventuale tariffario (ancor prima di compilare tutti i campi della pratica creata).

| impresainungio                                                                                                    | rno.gov.it 🚓   unioncamere                                                                                                    |  |  |  |
|----------------------------------------------------------------------------------------------------|----------------------------------------------------------------------------------------------------|--|--|--|
| PRATICHE IN BOZZA > PROCEDIMENTO >                                                                                                    | COMPILAZIONE PRATICA > DATI DICHIARAZIONI                                                                                                    |  |  |  |
| Pratiche in bozza                                                                                                    | COMPILAZIONE DELLA DOMANDA TELEMATICA                                                                                                    |  |  |  |
| Descrizione pratica<br>Autorizzazioni<br>Generazione Pratica<br>Scelta settore<br>Scelta operazioni<br>Scelta interventi<br>eventuali | Il modello seguente è stato generato sulla base delle scelte effettuate sin qui d<br>È composto da diverse sezioni, ciascuna delle quali indica i requisiti stabiliti dall<br>nell'ambito dell'attività economica selezionata.<br>Il modello non contiene riferimenti al livello di regolamentazione comunale (ad<br>dunque compito dell'utente verificate autonomamente il possesso dei requisiti<br>riferimento.                                                                                                    |  |  |  |
|                                                                                                    | Il sistema consente la consultazione del tariffario relativo agli oneri connessi alle<br>effettuare il pagamento in modalità telematica.<br>Per i Comuni che non hanno proceduto a comunicare il tariffario e/o attivato i se<br>carico dell'utente reperire informazioni in merito ad eventuali oneri connessi alla<br>L'utente dovrà procedere al pagamento con modalità tradizionali ed allegare alla                                                                                                    |  |  |  |
| Scelta destinatario<br>Scelte eventuali<br>Compilazione Pratica<br>Dati Dichiarazioni<br>Pagamento oneri<br>Allega Documenti          | Tutte le sezioni del modello devono essere compilate online; il pallino verde indi<br>interamente compilate, mentre quello rosso informa l'utente sulle sezioni ancor<br>Il modello implementa automaticamente alcuni controlli formali in fase di compi<br>Il simbolo indica la presenza di un "campo obbligatorio", ovvero di un'informaz<br>necessariamente rilasciata ai fini della successiva spedizione della pratica.<br>Il simbolo indica la presenza di un "campo obbligatorio", ovvero di un'informa<br>necessariamente rilasciata ai fini della successiva spedizione della pratica.<br>Il simbolo indica la presenza di un "campo obbligatorio", ovvero di un'informa<br>necessariamente rilasciata ai fini della successiva spedizione della pratica in cui<br>multiple.<br>I pulsanti '+' e '-; ove presenti, permettono di inserire o eliminare ulteriori ricorre<br>essere presenti in molteplici istanze. |  |  |  |

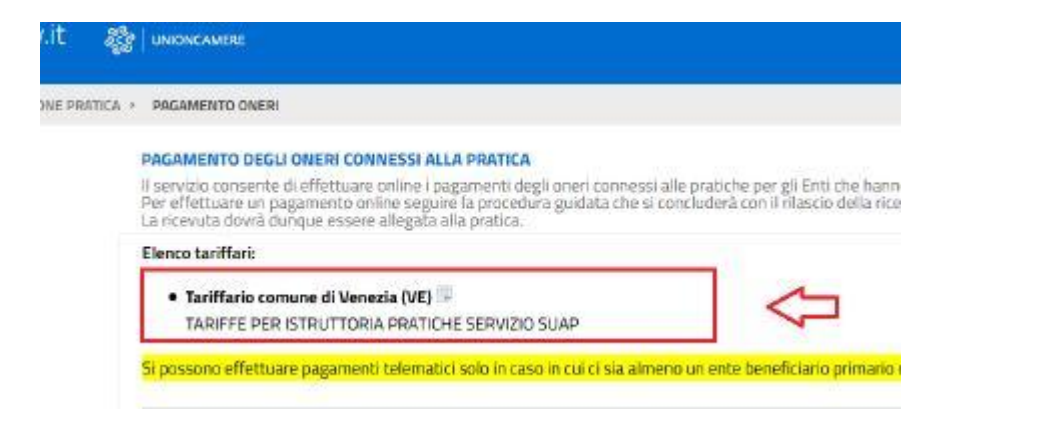

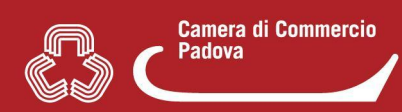

In alternativa, sempre prima di compilare le voci e indicare gli importi dovuti nel relativo campo è possibile cliccare su "**Prosegui**" per accedere alla pagina ove è presente l'eventuale tariffario. Una volta verificata la presenza o meno premere il tasto "Pagina precedente" per tornare alla pagina della dichiarazione relativa ai diritti di segreteria/istruttori ove inserire quanto dovuto e la modalità di pagamento.

| impresainungior                                                 | 10.gov.it 🎥   инконсаменя                    |                                                            | <b>0</b> T N |
|-----------------------------------------------------------------|----------------------------------------------|------------------------------------------------------------|--------------|
| PRATICHE IN BOZZA > PROCEDIMENTO >                              | COMPILAZIONE PRATICA > DATI DICHIARAZIONI    |                                                            | ABAM         |
| Pratiche in bozza                                               | DICHIARAZIONE SUL POSSESSO DEI REQUISITI D   | N ONORABILITĂ 🗸                                            |              |
| Descrizione pratica<br>Autorizzazioni                           | altre dichiarazioni 🗸                        |                                                            |              |
| Generazione Pratica<br>Scelta settore                           | PREVENZIONE INCENDI ~                        |                                                            |              |
| Scelta operazioni<br>Scelta interventi<br>eventuali             | INFORMATIVA SU SCIA UNICA/SCIA CONDIZIONA    | ata 🗸                                                      |              |
| Scelta destinatario<br>Scelte eventuali                         | DICHIARAZIONE AI SENSI DELL'ART. 75 DEL D.P. | D.P.R. № 445/2000 🗸                                        |              |
| Compilazione Pratica<br>— Dati Dichiarazioni<br>Pagamento operi | DICHIARAZIONE RELATIVA AI DIRITTI DI SEGRET  | DICHIARAZIONE RELATIVA AI DIRITTI DI SEGRETERIA/ISTRUTTORI |              |
| Allega Documenti                                                | PAGINA PRECEDENTE                            | VISUALIZZA ANTEPRIMA                                       | PROSEGUI     |